#### PROYECTO LABORATORIO INTERACCIÓN MULTIMODAL

Sara Durá, Sandra Nieto & Doménica Russo

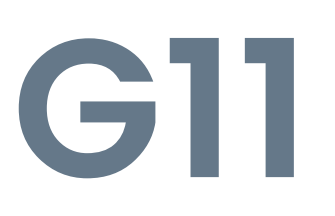

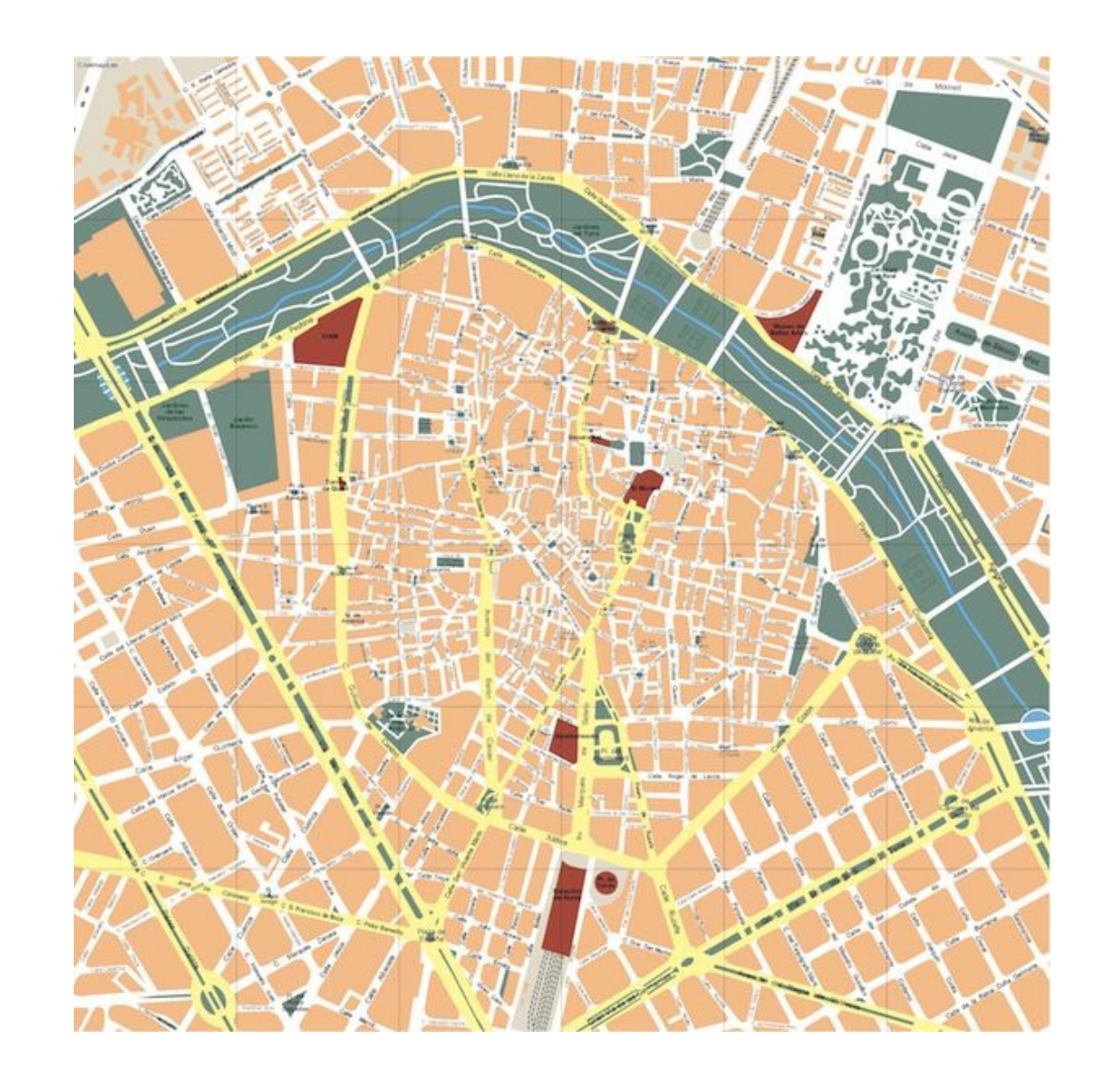

#### **SCAN ME!**

#### PROYECTO LABORATORIO INTERACCIÓN MULTIMODAL

Sara Durá, Sandra Nieto & Doménica Russo

## MANUAL DE

USO

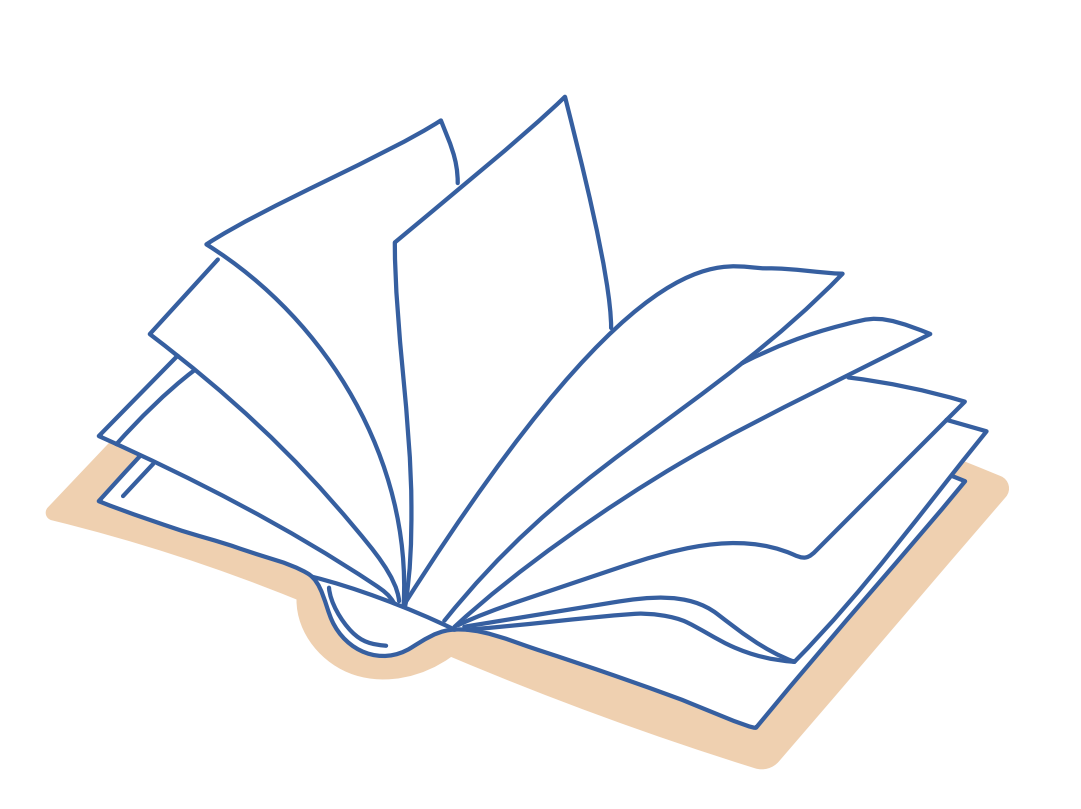

**G11** 

# 

AR
VR

# Juego Marca cilíndrica

#### AR

En la interfaz de realidad aumentada se encuentran los siguientes botones con los que se realizan las distintas acciones:

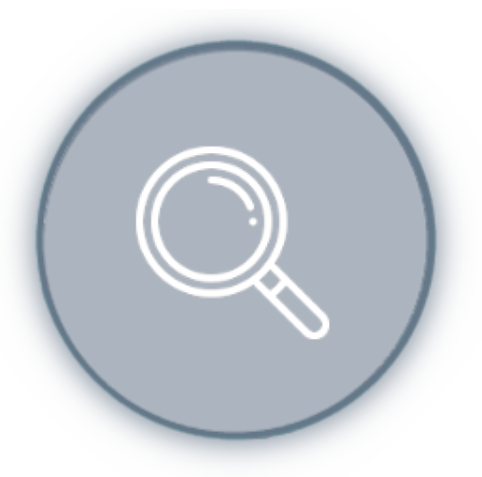

Buscar monumento.

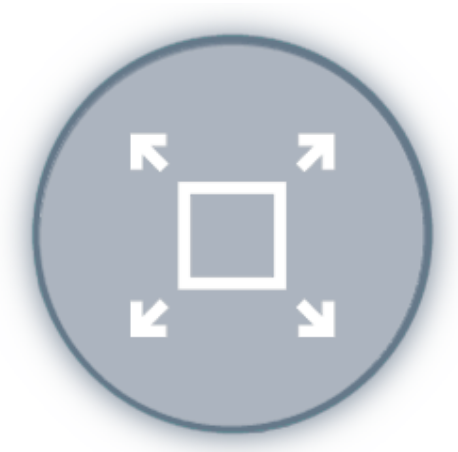

Activar y desactivar mapa ampliado

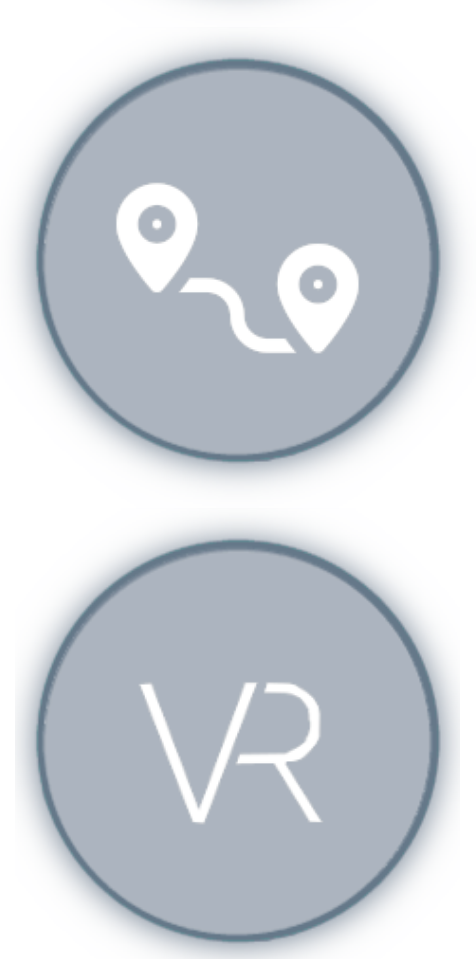

Filtrar por ruta

Pulsando sobre este botón se cambia a modo realidad virtual.

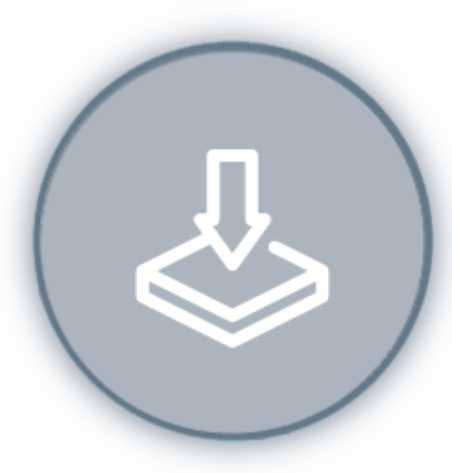

Centrar el mapa a la posición de inicio.

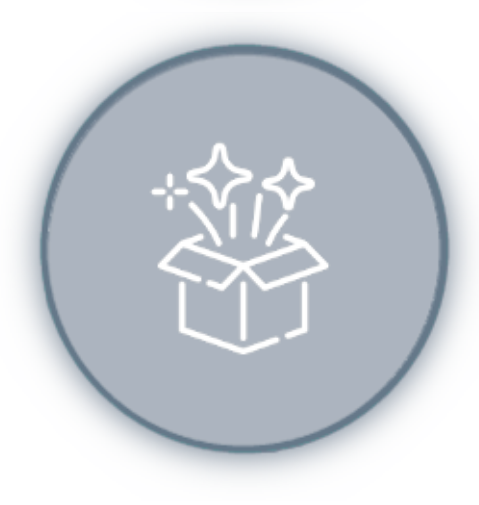

Poner en marcha la animación.

### AR

Además también aparece el botón rojo con el micrófono desde el que se pueden dar distintas órdenes:

- "Buscar monumento *nombre monumento*"
- "Activar mapa"
- "Desactivar mapa"
- "Mostrar ruta *nombre ruta*"

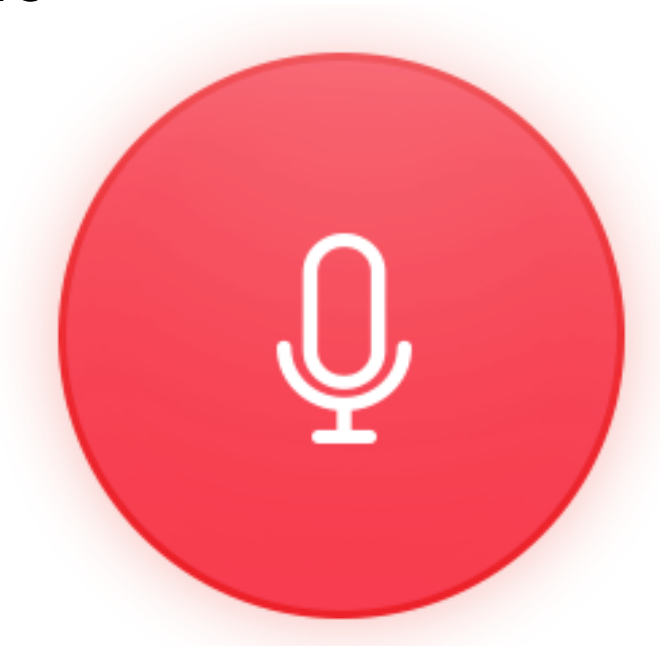

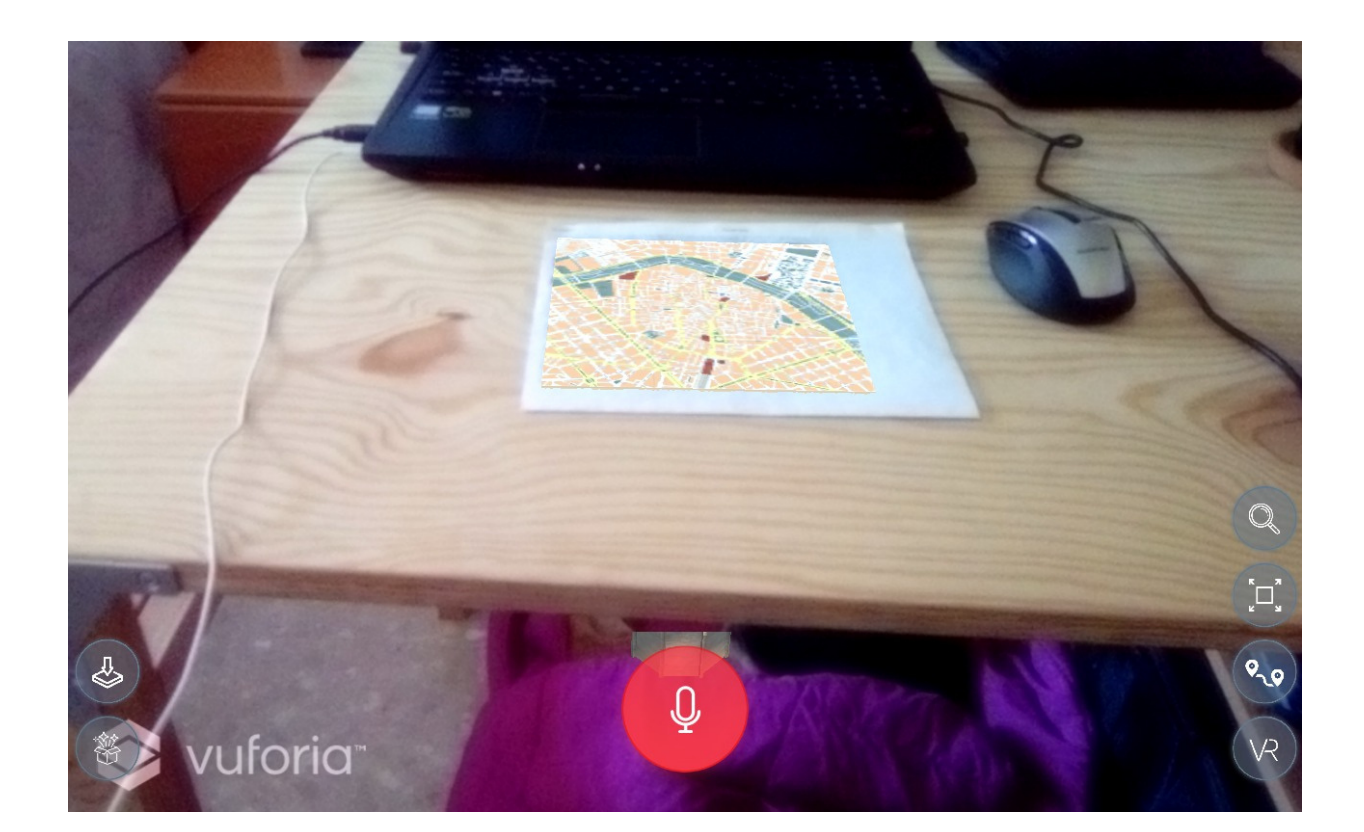

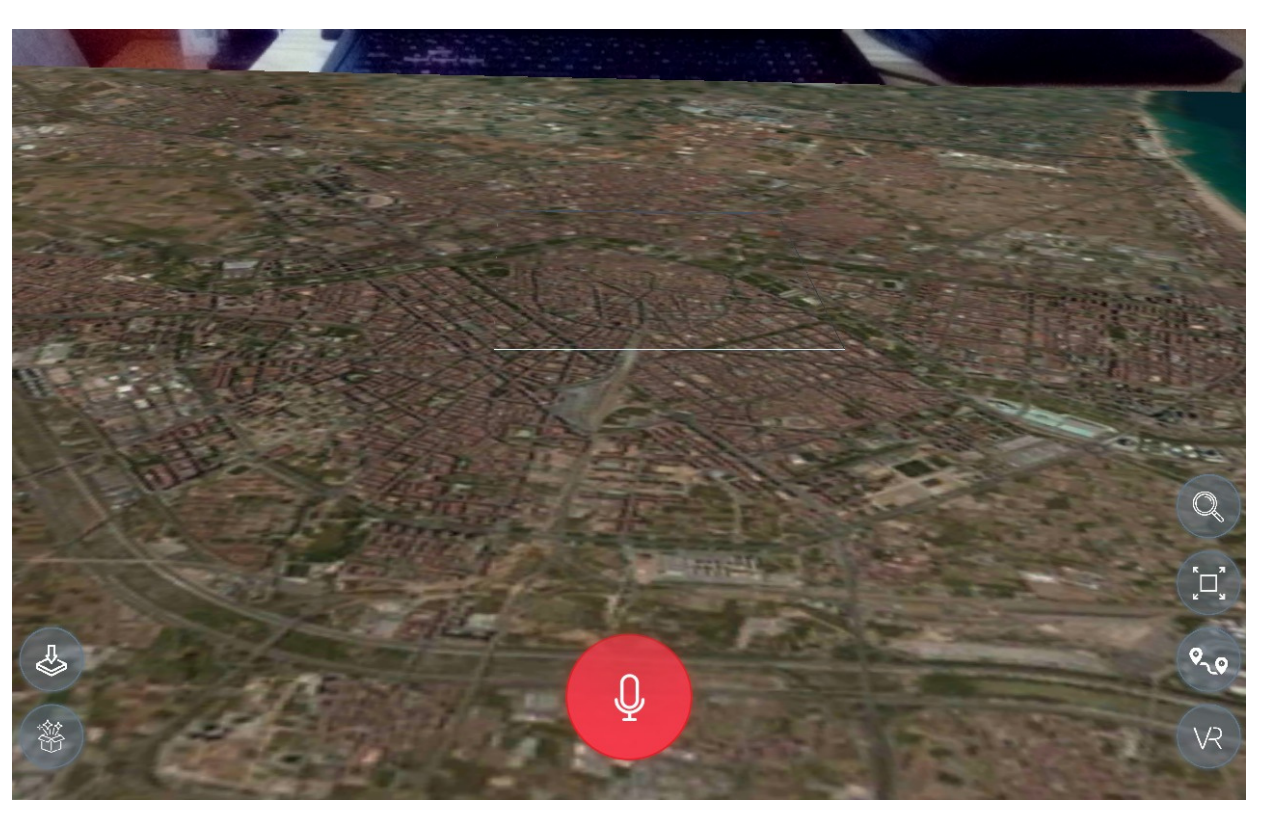

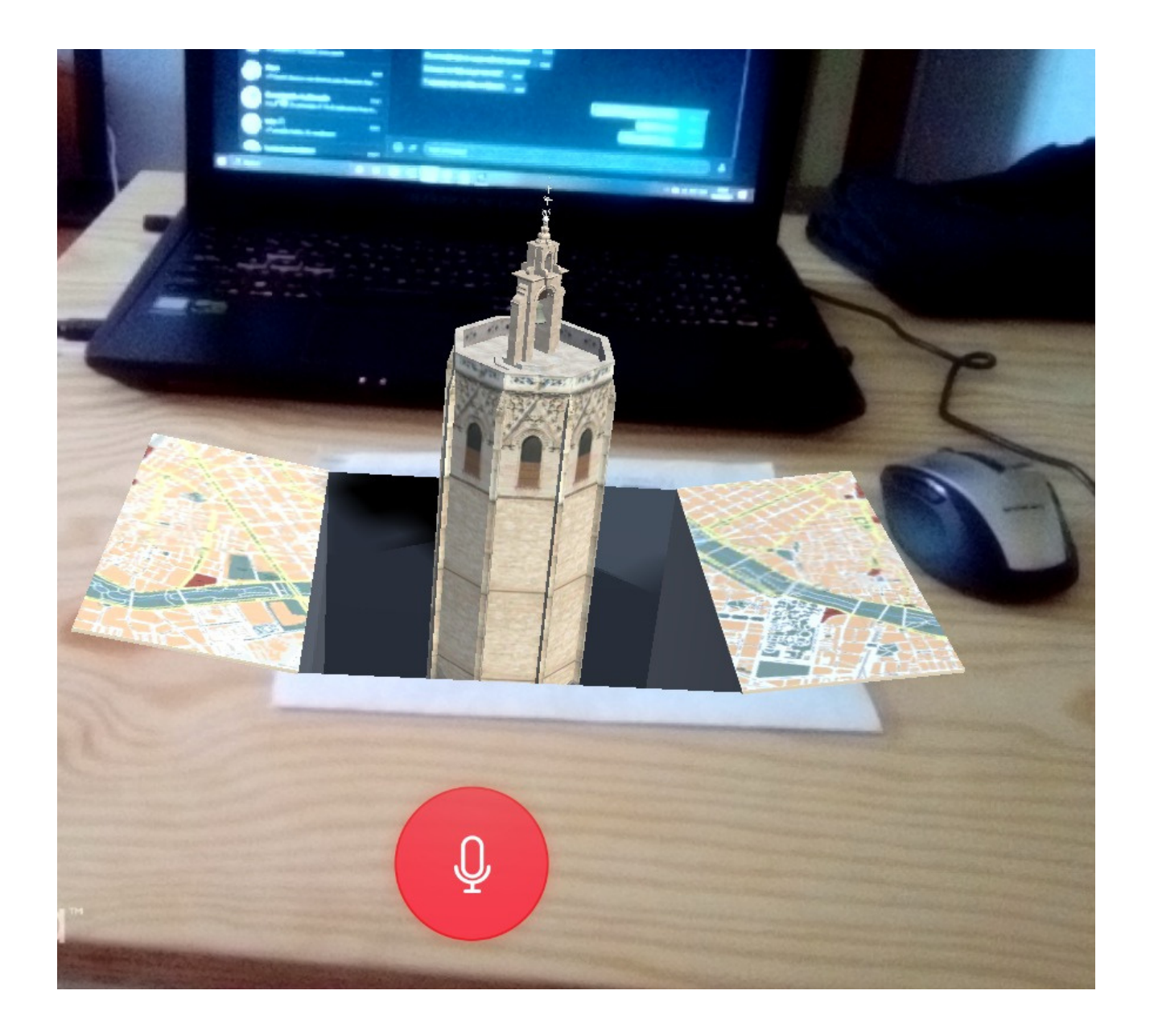

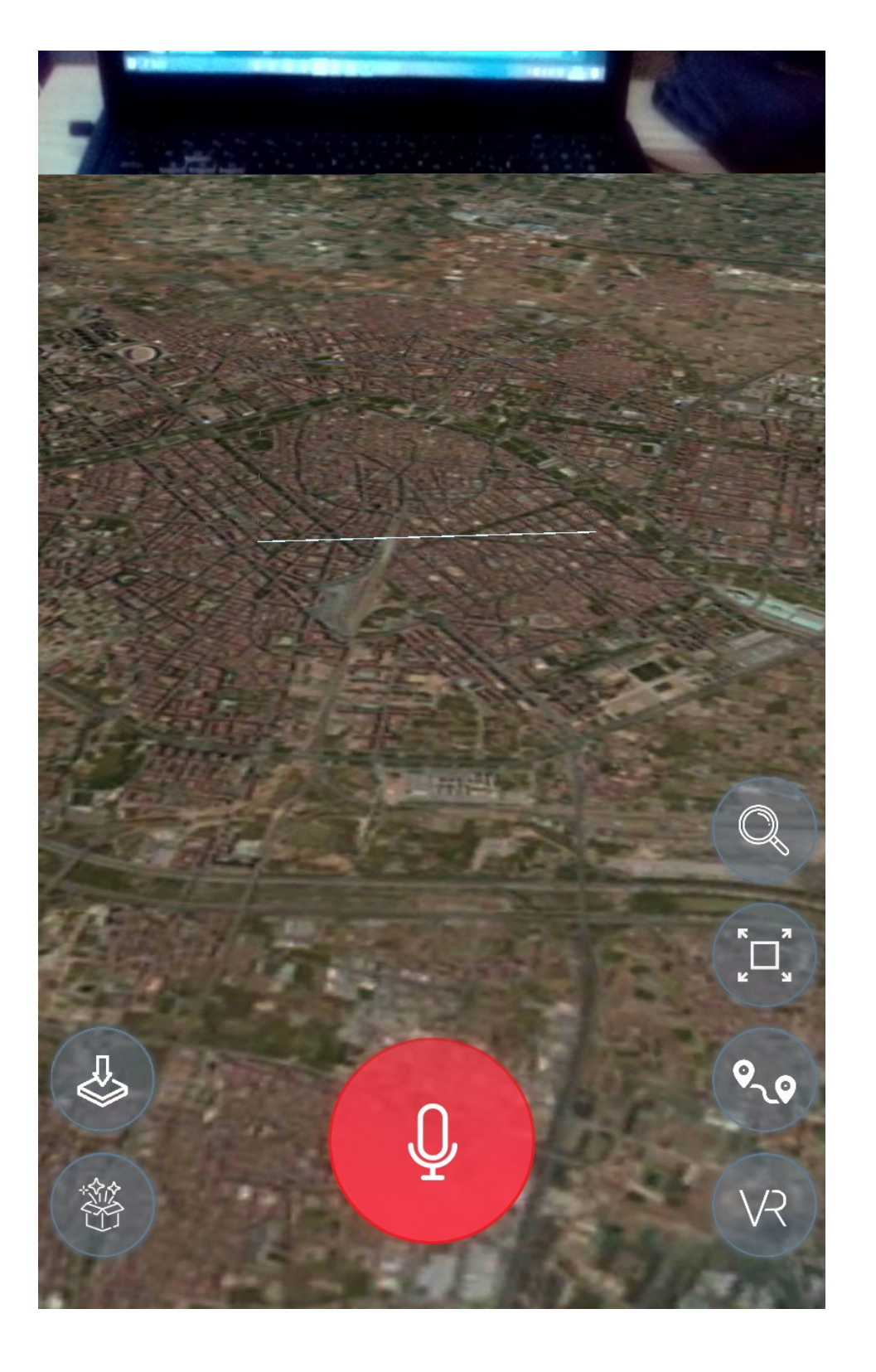

## VR

La interfaz en VR es prácticamente la misma que en AR, con las mismas funcionalidades de los botones, pero además aparece también uno de juego, explicado más adelante.

A parte, cuenta con dos sliders que permiten controlar el movimiento de la cámara por el plano y la velocidad de la misma.

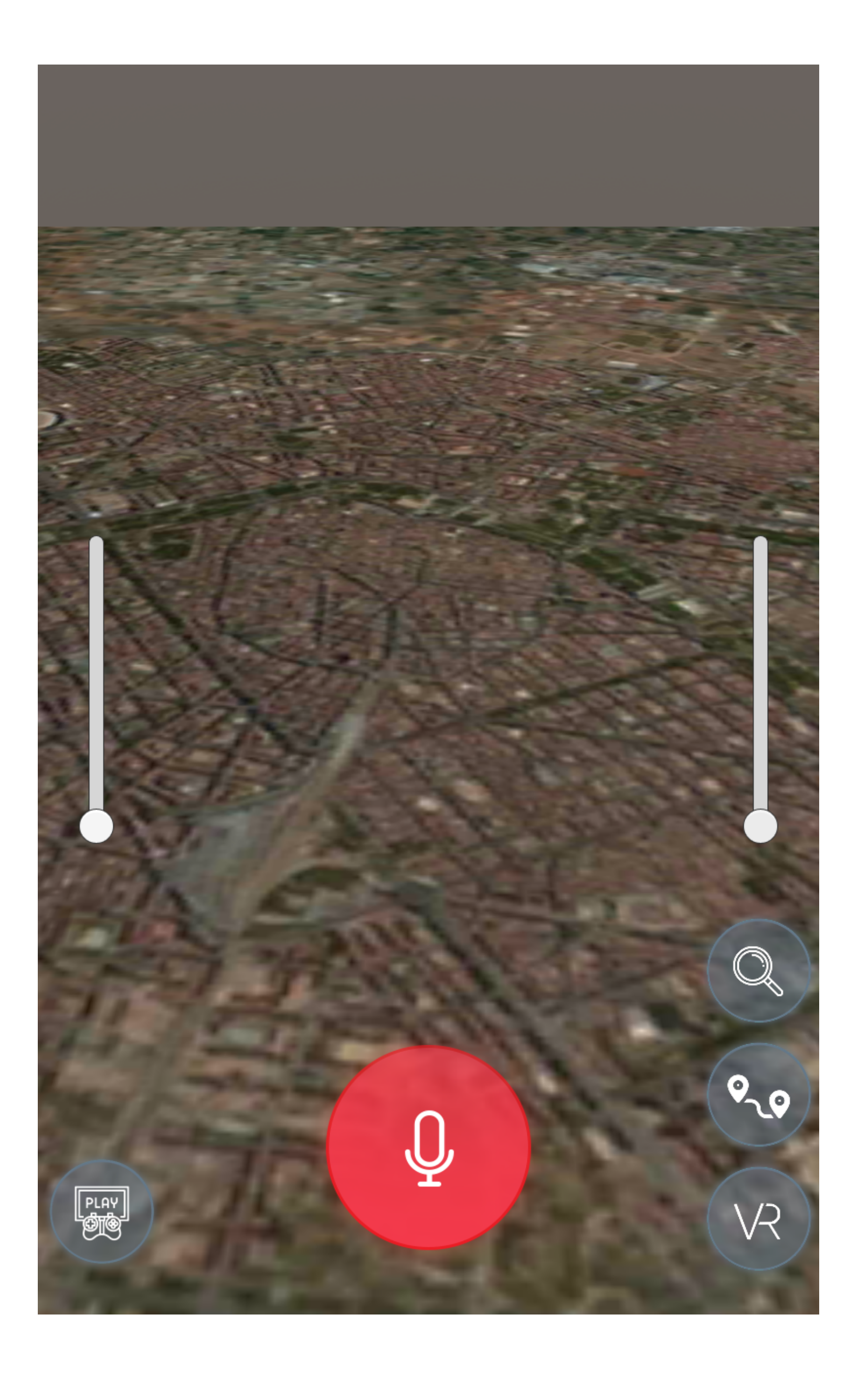

#### Juego

(Desde modo VR)

Para acceder al juego se debe pulsar sobre el botón:

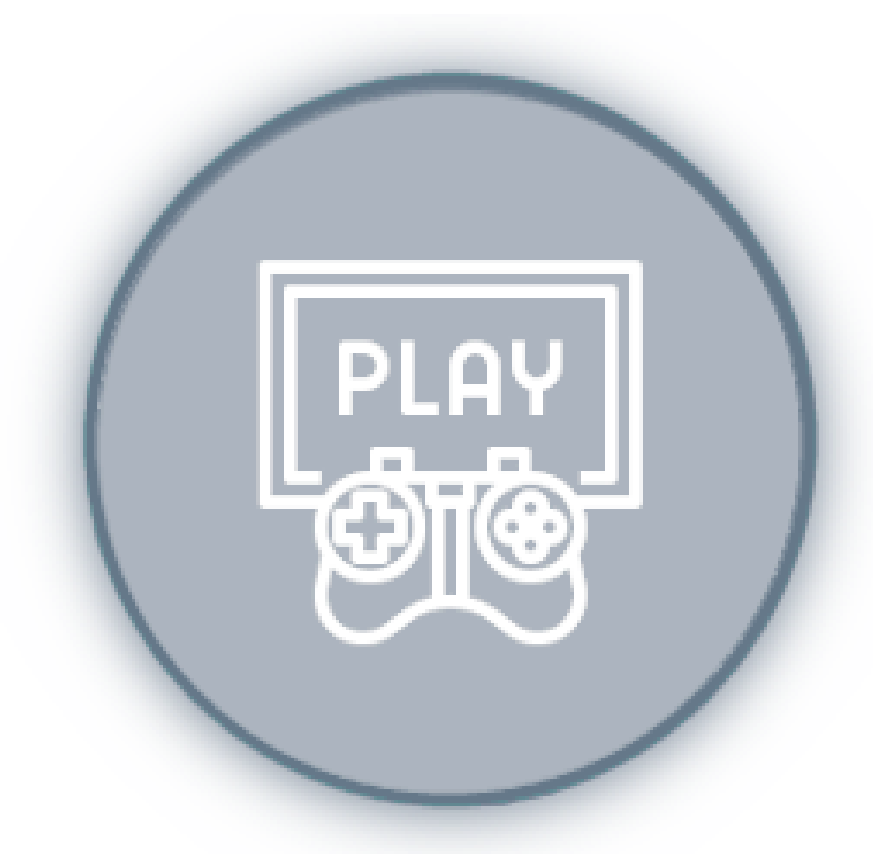

El **objetivo** del juego es encontrar el pin que representa el monumento cuyo nombre se muestra por pantalla.

Como **ayuda** se muestra en azul el pin que se está buscando.

Pulsando sobre cualquiera de los pines se abrirá un panel con la información del monumento pulsado.

#### Controles

Para desplazarse por el mapa se utilizan los sliders que se encuentran a ambos lados de la pantalla.

Para ganar se deben encontrar 3 monumentos.

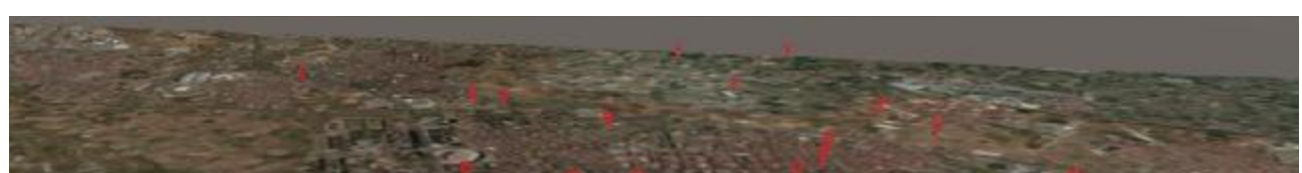

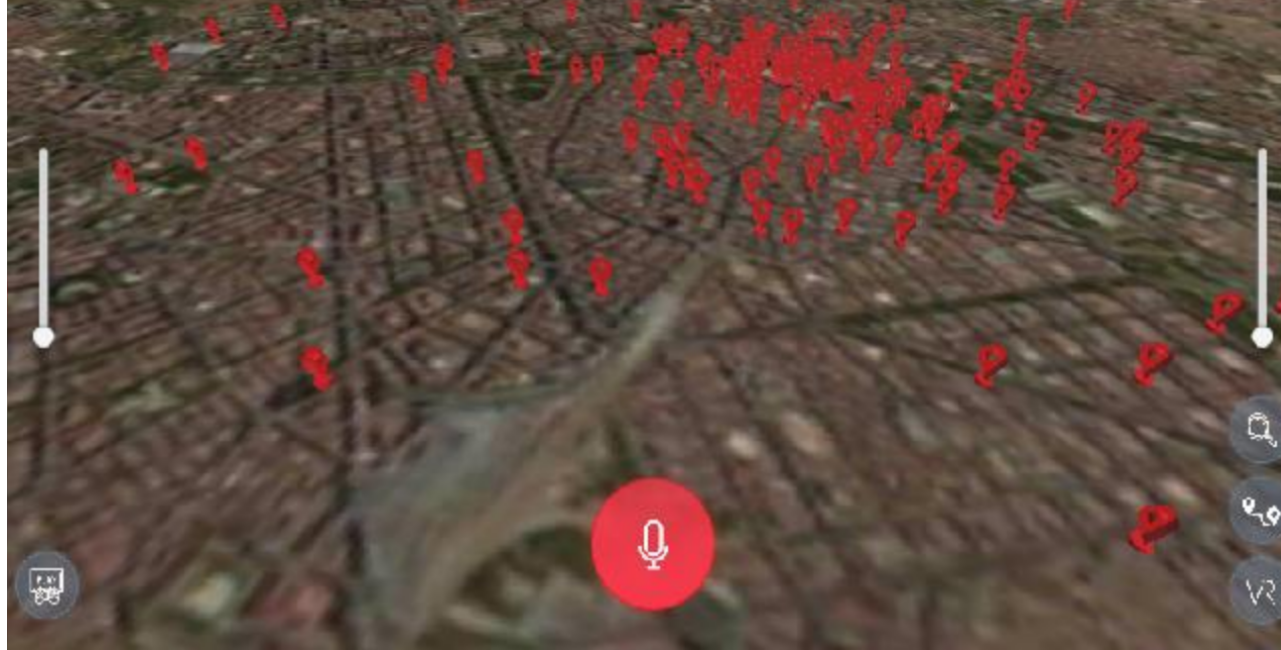

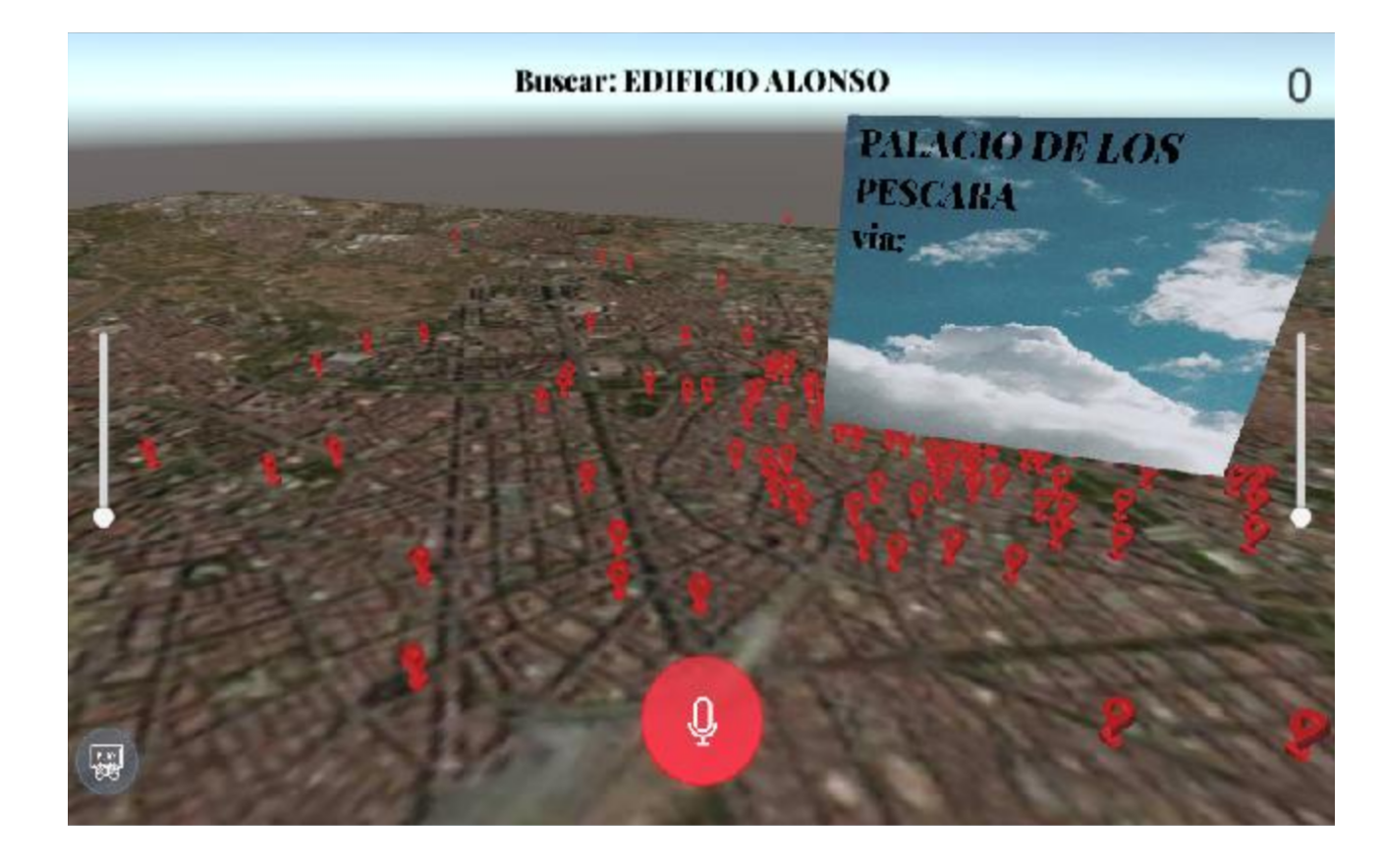

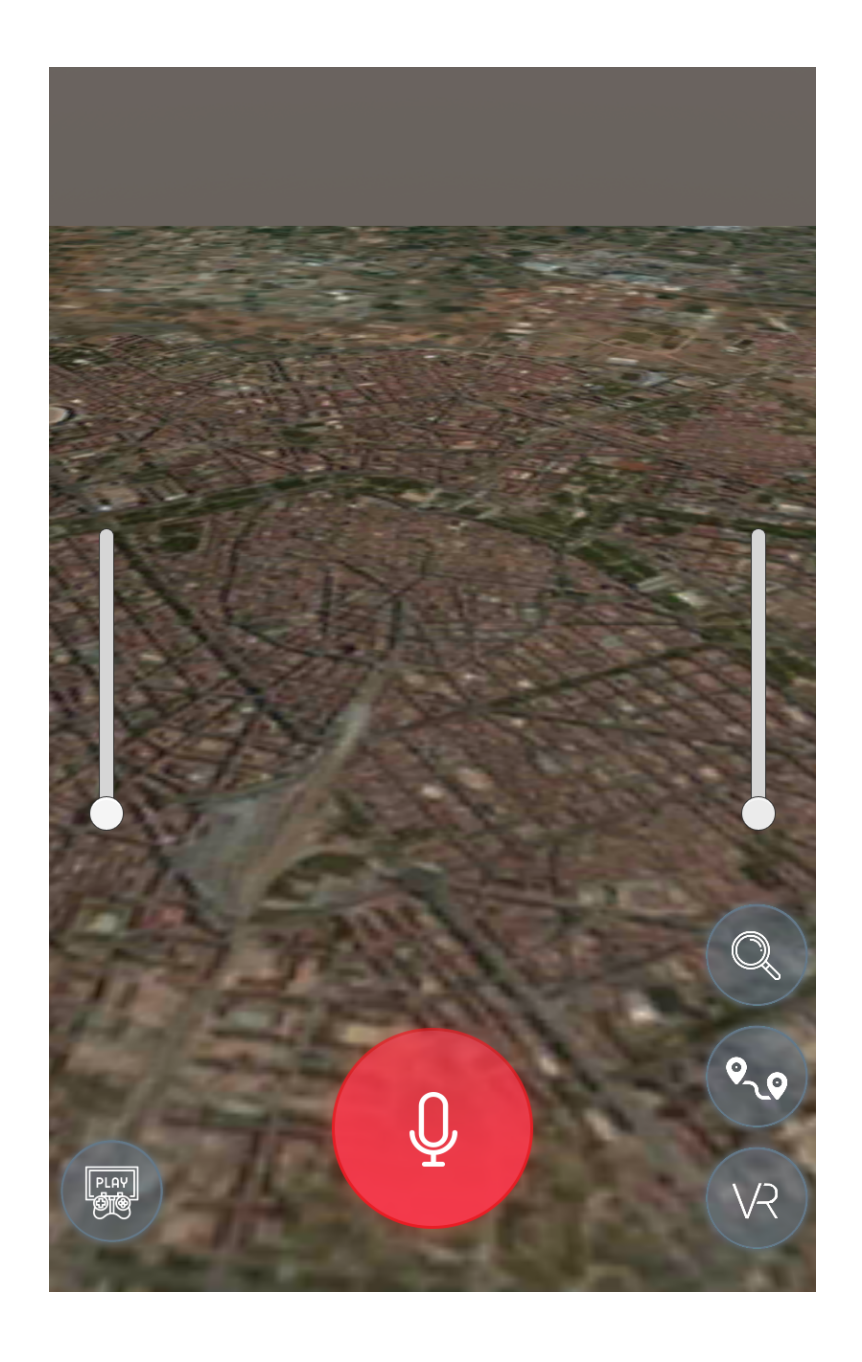

#### Marca Cilíndrica

Desde la marca cilíndrica con la apariencia del Miguelete, aparece una interfaz que permite realizar las siguientes acciones: activar o desactivar el plano, filtrar los monumentos por ruta o buscar un monumento. Al salir dicha interfaz sobre la marca no aparecen las tres opciones, únicamente saldrá una de ellas y en función del ángulo de giro del cilindro irá variando de una a otra. Además, si se quita el cilindro, la última interfaz que ha aparecido se fijará a la UI para comodidad del usuario.

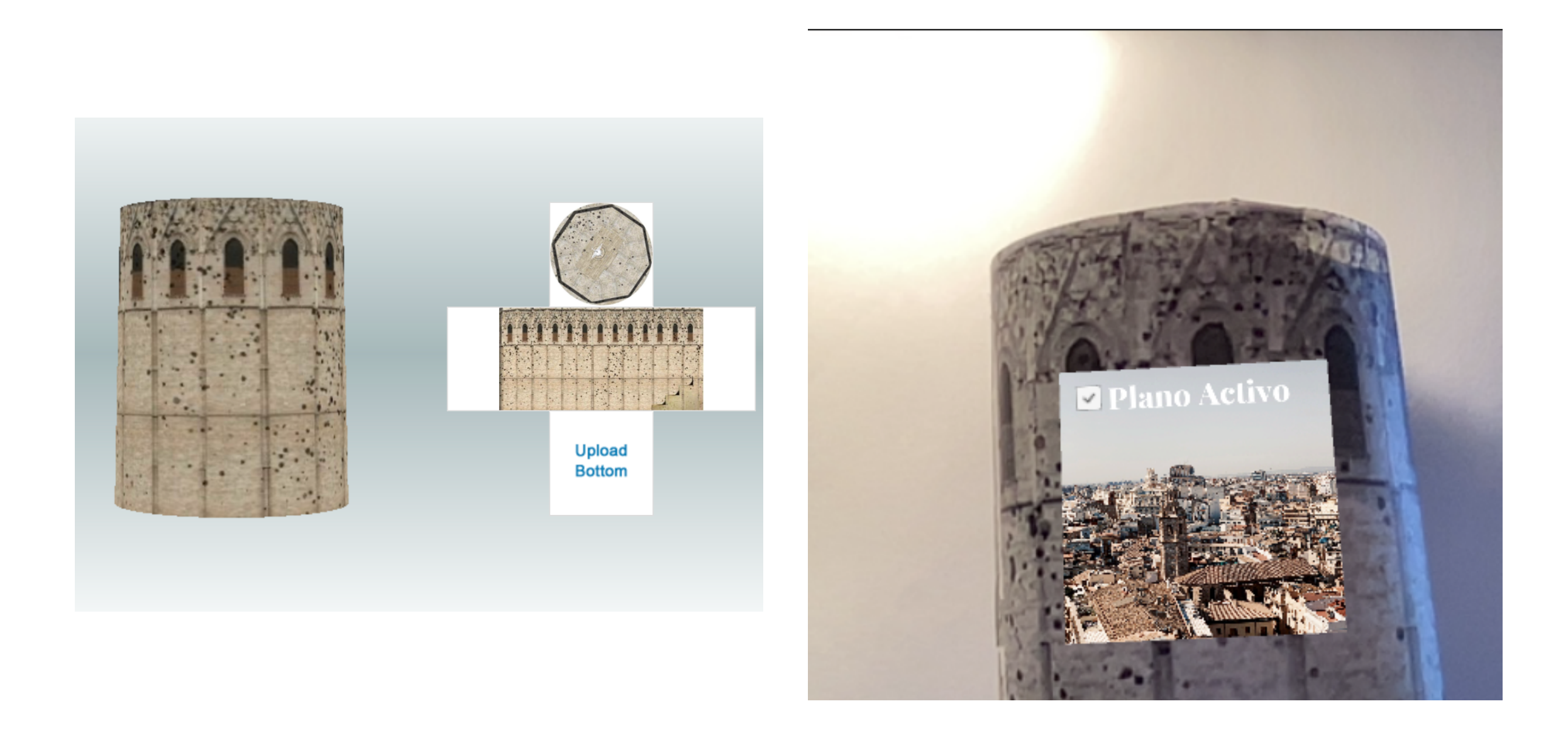

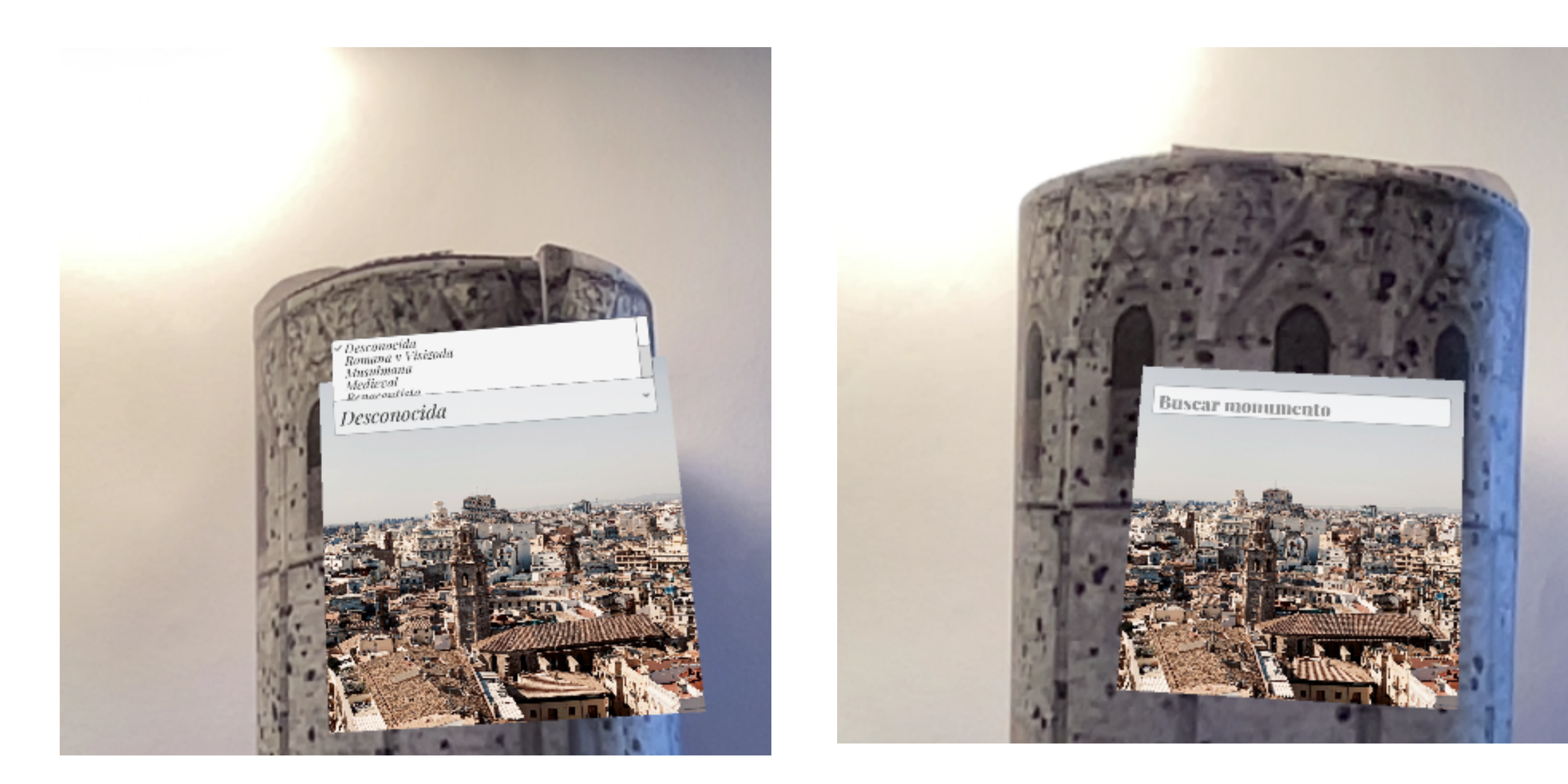